# **E-FILING INSTRUCTIONS**

CREATING A SUBSEQUENT FILING https://clerkofcourts.eriecounty.oh.gov/eservices/home.page.2

First:

Log on to e-Filing: Enter Username and Password and click Login

| Login |                                              |
|-------|----------------------------------------------|
|       | Username * Password * Login Forgot Password2 |

Select: e-File; then, add case number. Be sure to use correct format (yyyy CR xxxx)

Then: click Create Subsequent Filing

| Home                                                                                                    | Search eFile Orders Ca                                                                                                    | lendar Help                                                                   |                                                                                            |                                                                                                    |                         |
|----------------------------------------------------------------------------------------------------|----------------------------------------------------------------------------------------------------|-------------------------------------------------------------------------------|--------------------------------------------------------------------------------------------|----------------------------------------------------------------------------------------------------|-------------------------|
| My Filings                                                                                                    |                                                                                                    |                                                                               |                                                                                            |                                                                                                    |                         |
| Create New Case Req                                                                                                    | uest Create Subsequent Fi                                                                                                    | iling Case Number                                                             |                                                                                            | _                                                                                                    | _                       |
| Filing Status         Image: Constraint of the system         Image: Constraint of the system         Image: Constate         Ima | Filing Type         Image: Construction of the second second sec | eFile ID<br>Case Number<br>Case Title<br>Reference Tags<br>Rows per page 30 V | Last Modified Begin Date<br>Last Modified End Date<br>Filing Begin Date<br>Filing End Date | Image: Control of Appeals         Image: Control of Appeals         Image: Control of Appeals         Image: Control of Appeals         Image: Control of Appeals         Image: Control of Appeals         Image: Control of Appeals         Image: Control of Appeals         Image: Control of Appeals         Image: Control of Appeals         Image: Control of Appeals         All Case Type         All Case Types         All MONY ONLY         ANNULMENT         CERTIFICATE OF QUAL         COURT OF APPEALS         CRIMINAL | IFICATION FOR EMPLOYMEN |

Next:

#### 1. Enter Attorney Bar Number,

### 2. Select on Behalf Of

|                                                                                            | _      |
|--------------------------------------------------------------------------------------------|--------|
| isequent Filing -                                                                          |        |
| Cese Number 2001 CR 0003 Attorney Per No  Filer CLERK OF COURTS Relaymore Tags Status Deat |        |
| Case Type CRIMINAL<br>Initiating Action BURGL/RY                                           |        |
| ies 🖌                                                                                      |        |
| On Behalf Of Orendant)                                                                     |        |
| (Party)                                                                                    |        |
| uments                                                                                     |        |
| ument 1                                                                                    |        |
| Document Type * Attachments                                                                |        |
| Document Note Upload Attachment Upload Attachment (PDF, DOC 76800 KB max)                  |        |
| Reviewer Comments                                                                          |        |
|                                                                                            | 0      |
|                                                                                            | Delete |
| Document                                                                                   |        |

#### DOCUMENTS

#### 1. Select Document Type from drop down list

2. Click on Browse, Select your document and Upload Document. (If you have a proposed order the "PDF" version will get uploaded under the attached Motion and you will <u>check</u> the "Supplemental Box". The <u>"Word" version will get uploaded into the "Proposed Order" slot.</u>

| Subsequent Filing - 20                                                                                | 01 CR 0003 S                                    | ATE OF OHIO | VS       |                                                    |          |         |           |                 |        |
|----------------------------------------------------------------------------------------------------|-------------------------------------------------|-------------|----------|----------------------------------------------------|----------|---------|-----------|-----------------|--------|
| Case Number 2001 CR 0003<br>Filer Cost of the Status Draft                                            | Attorney Bar No<br>Reference Tags               |             |          |                                                    |          |         |           |                 |        |
| Case Type CRIMINAL<br>Initiating Action BURGLARY                                                      |                                                 |             | <b>`</b> |                                                    |          |         |           |                 |        |
| and a second                                                                                          |                                                 |             |          |                                                    |          |         |           |                 |        |
| Parties                                                                                               |                                                 |             |          | ````                                               | <b>`</b> |         |           |                 |        |
| On Behalf Of ( Add Party                                                                              | (Defendant)                                     |             |          |                                                    |          |         |           |                 |        |
| On Behalf Of  Add Party Documents                                                                     | (Defendant)                                     |             |          | ``````````````````````````````````````             |          | <u></u> |           |                 |        |
| On Behalf Of   Add Party  Documents  Document 1                                                       | (Defendant)                                     |             |          | Ì                                                  |          |         |           |                 |        |
| Add Party<br>Add Party<br>Documents<br>Document 1<br>Document Type * Motion for Ear                   | y Release filed by defendar                     |             |          | Attachments                                        |          |         |           |                 |        |
| Add Parties<br>On Behalf Of  Add Party Documents Document 1 Document Type  Contorn for Ear            | y Release filed by defendant                    |             |          | Attachments<br>Upload Attachment                   |          | Brov    | vse   (PD | DF. DOC 76800 K | B max) |
| Add Party<br>Add Party<br>Documents<br>Document 1<br>Document Type * Chorton for Ear<br>Document Note | Wind (Defendant)<br>y Release filed by defendan |             |          | Attachments<br>Upload Attachment                   |          | Brow    | vse (PD   | DF, DOC 76800 K | B max) |
| Add Party<br>Add Party<br>Documents<br>Document 1<br>Document Type * Curton for Ear<br>Document Note  | Wind (Defendant)<br>y Release filed by defendan |             |          | Attachments<br>Upload Attachment<br>Proposed Order |          | Brow    | vse] (PC  | DF, DOC 76800 K | B max) |

**NOTE:** All pleadings must be in **PDF** format and all proposed judgment entries must be in **MS Word** format and **PDF** format. Upload the **PDF** order under attachment such as "Motion" and select the "**Supplemental**" box. The "**Word**" order should be inserted into the "**Proposed Order**" slot.

Financial Affidavits, Property Affidavits, which are pleadings that do not get file stamped , and are not for public viewing should be submitted behind the Answer, or Motion etc. and select the "Supplemental" box.

Notice of Hearings should be inserted into the "Proposed Order" box

Proposed Orders submitted without a Motion should be inserted into the "Proposed Order" box

It is possible to make notes on every filing submitted. A "Document Note" will add text to the case docket description. A "Filing Note" is a communication to the Clerk regarding the case.

Cancel ( clears all) Save ( Saves all entries as Draft) Continue with filing( Filing will be saved as Draft and filer can enter next filing or submit all filings to the court.

### ADD TO CART:

This will allow you to Save and go to the next filing.

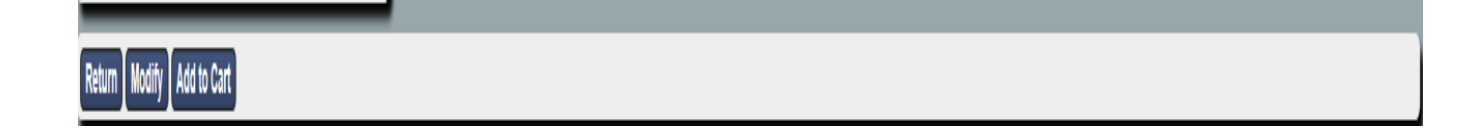

SUBMIT FILINGS:

This will allow you to Check Out. All filings submitted will be totaled and ready for payment.

You can remove a filing at this point if necessary.

| $\epsilon \rightarrow c$                                                       | ☆             | 6 0   | 0          | 1   |
|--------------------------------------------------------------------------------|---------------|-------|------------|-----|
| CourtView                                                                      |               |       |            | No. |
| Home Search eFile Orders Calendar Cases                                        | 2 \$291.20(1) | 📓 (7) | Log off    | Ø   |
| Filing Cart                                                                    |               |       |            |     |
| Filing Description                                                             |               |       | Fees       |     |
| New Case Request 190 Case Type Initiating Action                               |               | S     | 291.20 🗍   |     |
| Payment by   Credit Card                                                       | Fee Total     | \$    | 291.20     |     |
| Return to My Filings Submit Filings and Pay Now Submit Filings Without Payment |               | Remov | e from Car | 3   |

AUTHORIZATION AND PAYMENT:

After submitting your filings, you will be redirected to a screen for review of the payment amount. Check both boxes and then select "PAY BY CARD." Your filing costs will be added to a Shopping Cart. All charges and fees will accumulate.

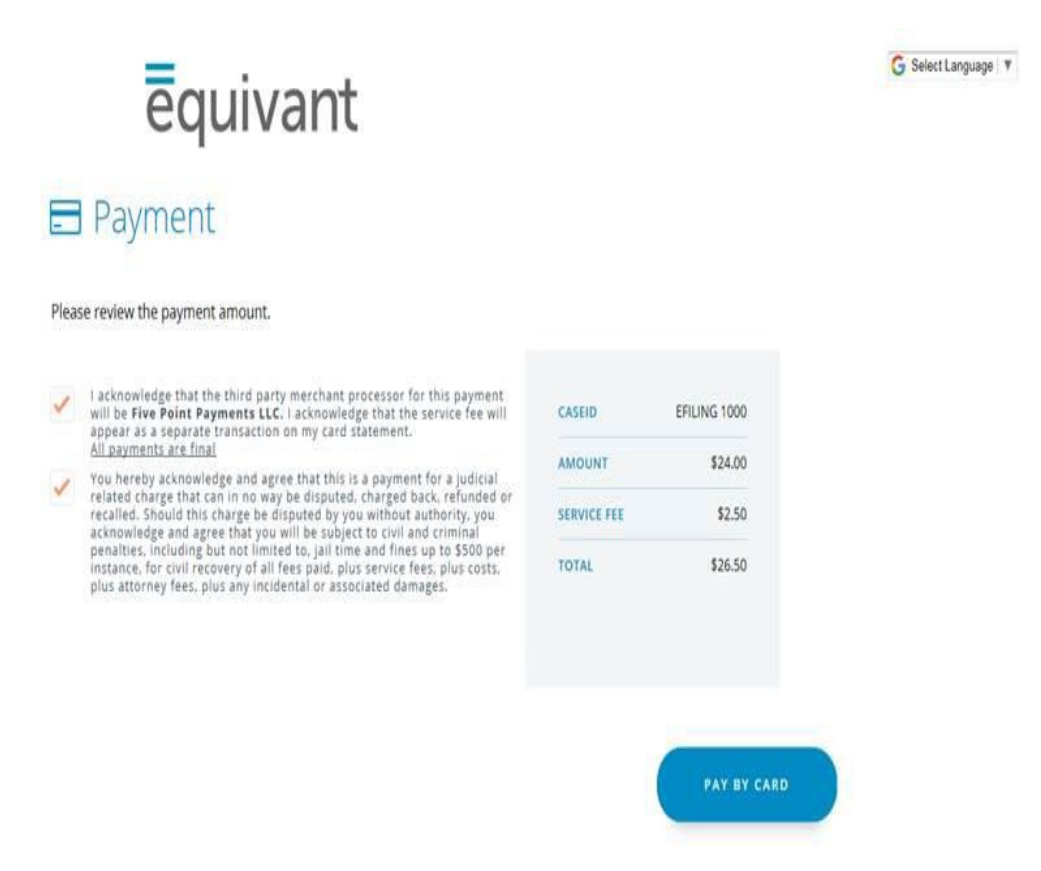

# **Credit Card**

Complete information on screen to pay with credit card. There is NO option to be billed later.

After authorization and payment, you will receive an email from the Clerk of Courts acknowledging the submittal of your filings. NOTE: Submittal does not mean acceptance

# **REVIEW BY CLERK AND ACCEPTANCE OR REJECTION:**

A Clerk will review your submittals and accept or reject the filings. Accepted filings will create a case, capture the authorized payment and email you with the case information.

Rejected filings will be returned with a description of the rejection issue. It is the responsibility of the filer to promptly remedy any errors and to resubmit.